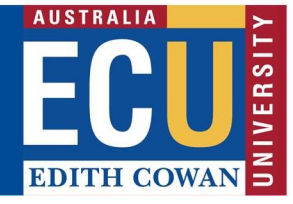

## **Riskware ERM Module – How to archive a risk**

The Riskware ERM module allows for you to archive risks which are no longer relevant. To access the ERM Module, please select Enterprise Risk Register on the Riskware homepage:

|    | Enterprise Risk Register<br>View and manage Enterprise Risk<br>Assessments | Incident/Claim/Hazard Register<br>View and manage reported<br>Incidents/Claims/Hazards | WHS Risk Register<br>View and manage WHS Risk<br>Assessments | Ĵ | Incident/Hazard Reporting<br>Incident/Hazard Reporting | 4 | Analyse Data<br>Analyse my data |
|----|----------------------------------------------------------------------------|----------------------------------------------------------------------------------------|--------------------------------------------------------------|---|--------------------------------------------------------|---|---------------------------------|
| 3/ | System Maintenance                                                         |                                                                                        |                                                              |   |                                                        |   |                                 |
| 10 | Configure and maintain the system                                          |                                                                                        |                                                              |   |                                                        |   |                                 |

Open the risk you would like to archive. Once the risk is open, there will be an option to archive as shown below:

|                 | elliger                 | nceSc | oftwar | к<br>'8 |             |      |                      |                   |                                                             |
|-----------------|-------------------------|-------|--------|---------|-------------|------|----------------------|-------------------|-------------------------------------------------------------|
| Back            | New                     | Save  | Print  | Archive | D<br>Attach | Note | <b>D-</b><br>Bow Tie | <b>()</b><br>Heip |                                                             |
|                 |                         |       |        |         |             |      |                      |                   | CONTEXT                                                     |
| Step<br>Classif | <b>1</b><br>ly the Risk |       |        |         |             |      |                      |                   | Step 2<br>Select one or more impacted Risk Consequence Cate |
| Date F          | lisk Identifi           | ied:  |        |         | Risk O      | wner |                      |                   |                                                             |

Click "Archive". A pop-up box will appear requesting a reason for the risk being archived.

| Archiv | e Risk Asses                | ssment                    |                                 |                          |                        | ×                               |
|--------|-----------------------------|---------------------------|---------------------------------|--------------------------|------------------------|---------------------------------|
|        |                             |                           |                                 |                          |                        |                                 |
| Save   | Help                        |                           |                                 |                          |                        |                                 |
| *      | To archive t<br>top right). | his Risk Assessment enter | the reason(s) for archiving and | d click the Save button. | To abort this operatio | n, close this window (red cross |
|        |                             |                           |                                 |                          |                        |                                 |

Enter in the reason, and click save, the risk will now be archived:

| Archiv  | Risk Assessment                                                                                                    | ×    |
|---------|----------------------------------------------------------------------------------------------------|------|
|         |                                                                                                    |      |
| Save    | Help                                                                                                    |      |
| *       | To archive this Risk Assessment enter the reason(s) for archiving and click the Save button. To abort this operation, close this window (red c<br>op right). | ross |
| This ri | is no longer relevant to the project.                                                                                                    |      |

Please contact Enterprise Risk on <u>enterpriserisk@ecu.edu.au</u> or (08) 6304 6206 if you have any questions.